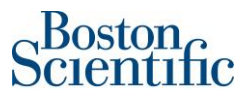

## Invoicing procedure for **EU to EU shipments**.

When you are invoicing a PO, you must account for VAT, even if the shipment is VAT-Exempt. This applies for both MATERIAL and SERVICE Purchase Orders.

On each line of the invoice, you must list the VAT Exempt Status as shown below:

| Supplier VAT/Tax ID: *                                     | IE3429008MH                                                |                                                                                |                                                     |                       | Customer VAT/I                                    | Tax ID: * 042695240                                                                                                    |                                                                  |               |             |                            |                                                               |
|------------------------------------------------------------|------------------------------------------------------------|--------------------------------------------------------------------------------|-----------------------------------------------------|-----------------------|---------------------------------------------------|----------------------------------------------------------------------------------------------------|------------------------------------------------------------------|---------------|-------------|----------------------------|---------------------------------------------------------------|
| Supplier Commercial<br>Identifier                          |                                                            |                                                                                |                                                     |                       |                                                   |                                                                                                    |                                                                  |               |             |                            |                                                               |
| Supplier Commercial<br>Credentials                         |                                                            |                                                                                |                                                     |                       |                                                   |                                                                                                    |                                                                  |               |             |                            |                                                               |
| Tax Exchange Rate                                          |                                                            |                                                                                |                                                     |                       |                                                   |                                                                                                    |                                                                  |               |             |                            |                                                               |
| Exchange Rate from US*<br>Dollar to Costa Rican<br>Colon : | 619.64                                                     |                                                                                |                                                     |                       |                                                   |                                                                                                    |                                                                  |               |             |                            |                                                               |
| Add to Header 🔻                                            |                                                            |                                                                                |                                                     |                       |                                                   |                                                                                                    |                                                                  |               |             |                            |                                                               |
|                                                            |                                                            |                                                                                |                                                     |                       |                                                   |                                                                                                    |                                                                  |               | 1 Line Iten | ns, 1 Included, 0          | Previously Fully Invoice                                      |
| Line Items                                                 |                                                            |                                                                                |                                                     |                       |                                                   |                                                                                                    |                                                                  |               |             |                            |                                                               |
| Line Items                                                 | Tax Category:                                              |                                                                                |                                                     | V Ship                | ping Documents Spe                                | ecial Handling Discount                                                                                                    |                                                                  |               |             |                            | Add to Included Lines                                         |
| Line Items Insert Line Item Options No. Include            | Tax Category:                                              | #                                                                              | Description                                         | Ship                  | ping Documents                                    | ecial Handling Discount                                                                                                    | Customer Part #                                                  | Quantity      | Unit        | Unit Price                 | Add to Included Lines                                         |
| Line Items Insert Line Item Options No. Include            | Tax Category:<br>Type Part<br>MATERNAL Not                 | #<br>Available                                                                 | Description<br>2 Mattab licenses t                  | to be used by Brandom | ping Documents Spe                                | ecial Handling Discount                                                                                                    | Customer Part #                                                  | Quantity      | Unit        | Unit Price<br>\$940.00 USD | Add to Included Lines<br>Subtotal<br>\$1,880.00 USD           |
| Line Items                                                 | Tax Category:<br>Yype Part<br>MATERIAL Not                 | #<br>Available<br>Catsgory: *                                                  | Description<br>2 Matlab licenses I<br>VAT           | v Ship                | ping Documents Spe                                | ecial Handling Discount<br>anseca in Costa Rica<br>Tasable Amount                                                                 | Customer Part #                                                  | Quantity<br>2 | Unit        | Unit Price<br>\$940.00 USD | Add to Included Lines<br>Subtotal<br>\$1,880.00 USD<br>Remove |
| Line Items                                                 | Tax Category:<br>Yype Part<br>MATERIAL Not                 | #<br>Available<br>Category: *                                                  | Description<br>2 Matlab licenses t<br>VAT           | to be used by Brandom | ping Documents Spe                                | ecial Handling Discount<br>anseca in Costa Rica<br>Taxable Amount<br>Rate(%)                                                      | Customer Part #<br>\$1,880.00 USD                                | Quantity      | Unit<br>EA  | Unit Price<br>\$940.00 USD | Add to Included Lines<br>Subtotal<br>\$1,880.00 USD<br>Remove |
| Line Items                                                 | Tax Category:<br>Type Part<br>MATERIAL Not                 | #<br>Available<br>Category: *<br>Location:                                     | Description<br>2 Mattabilicenses t<br>VAT           | to be used by Brandom | ping Documents Spe                                | ecial Handling Discount<br>anseca in Costa Rica<br>Taxable Amount<br>Rate(%)<br>Tax Amount                                        | Customer Part #<br>\$1,880.00 USD<br>0<br>\$0.00 USD             | Quantity<br>2 | Unit<br>EA  | Unit Price<br>\$940.00 USD | Add to Included Lines<br>Subiotal<br>\$1,880.00 USD<br>Remove |
| Line Items                                                 | Tax Category:<br>Type Par<br>MATERIAL Not                  | #<br>Available<br>Category: *<br>Location:<br>Scription:<br>Regime:            | Description<br>2 Mattab licenses t<br>VAT<br>Exempt | to be used by Brandom | ping Documents Spe                                | ecial Handling Discount<br>anseca in Costa Rica<br>Tascable Amount<br>Rate(%)<br>Tax Amount<br>Exempt Detaili                     | Customer Part #<br>\$1,880.00 USD<br>0<br>\$0.00 USD<br>Exempt ~ | Quantity      | Unit        | Unit Price<br>\$940.00 USD | Add to Included Lines<br>Subtotal<br>\$1,880.00 USD<br>Remove |
| Line Items                                                 | Táx Category:<br>Type Part<br>MATERIAL Not<br>Date Of Pre- | #<br>Available<br>Category:*<br>Location:<br>scription:<br>Regime:<br>Payment: | Description<br>2 Mattabilicenses t<br>VAT<br>Exempt | to be used by Brandom | ping Documents Spe<br>Figueroa and Luis Quiros Pa | ecial Handling Discount<br>anseca in Costa Rica<br>Taxable Amount:<br>Rate(%)<br>Tax Amount:<br>Exempt Detail<br>Date Of Supply - | Customer Part # \$1,880.00 USD 0 \$0.00 USD Exempt \$            | Quantity<br>2 | Unit<br>EA  | Unit Price<br>\$940.00 USD | Add to Included Lines<br>Subtotal<br>\$1,880.00 USD<br>Remove |

- 1. Select the line by clicking the tick box to the left.
- 2. Click "Line Item Actions" button. New blank fields will appear.
  - a. The screenshot above shows you what the line will look like AFTER you click the button.
- 3. You should complete the fields as shown above.
- 4. Click the UPDATE button at the bottom of the screen to save your changes.
- 5. REPEAT steps 1 through 4 for each line of your invoice.
- 6. If none of the fields have a red error message, continue with your invoice.